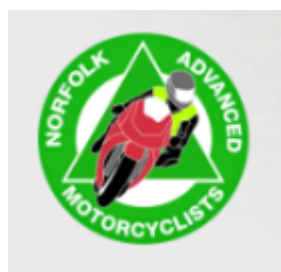

## MRA Skip Waypoint

Ever happen to find out whilst checking over a route, that for some reason it is taking you a long way round....and no matter where you place the route point it won't follow the route you want!???

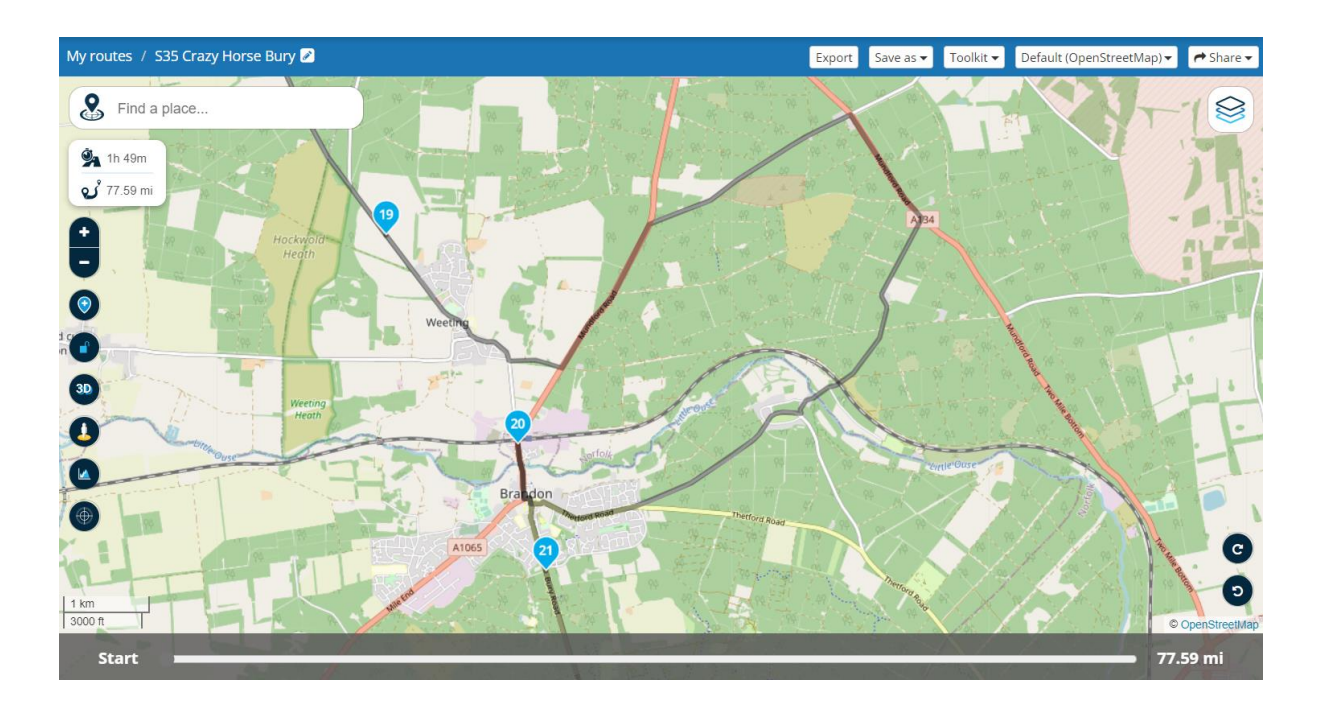

Give this a try:

Either move the shaping point (example, shaping point 19 in the above screenshot) or add another shaping point as close to the problem you are experiencing on your route.

- Problems could be a river, a ferry crossing, railway crossing a public highway, or a bridge the route just refuses to go over!

In this instance shaping point 19 has been moved a lot closer to the problem. A right mouse click has been applied on the furthest shaping point, point 20, and the 'select skip' (Landrover going up an incline) has been applied.

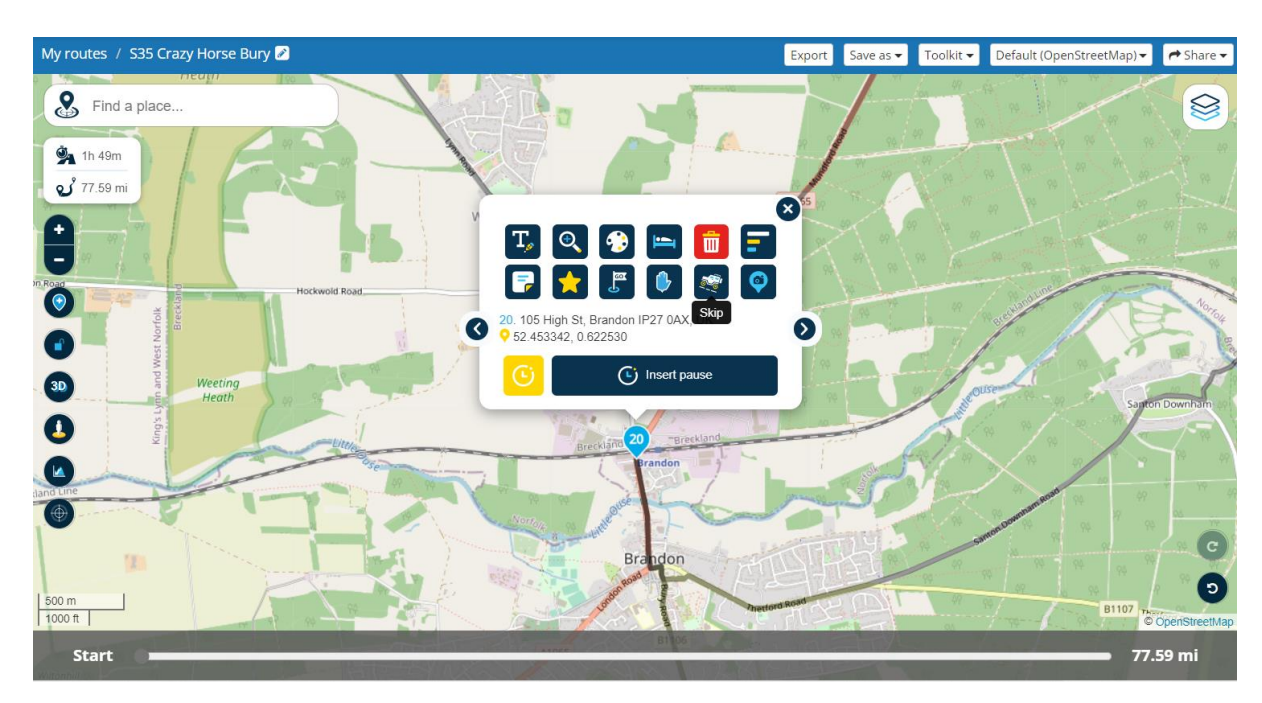

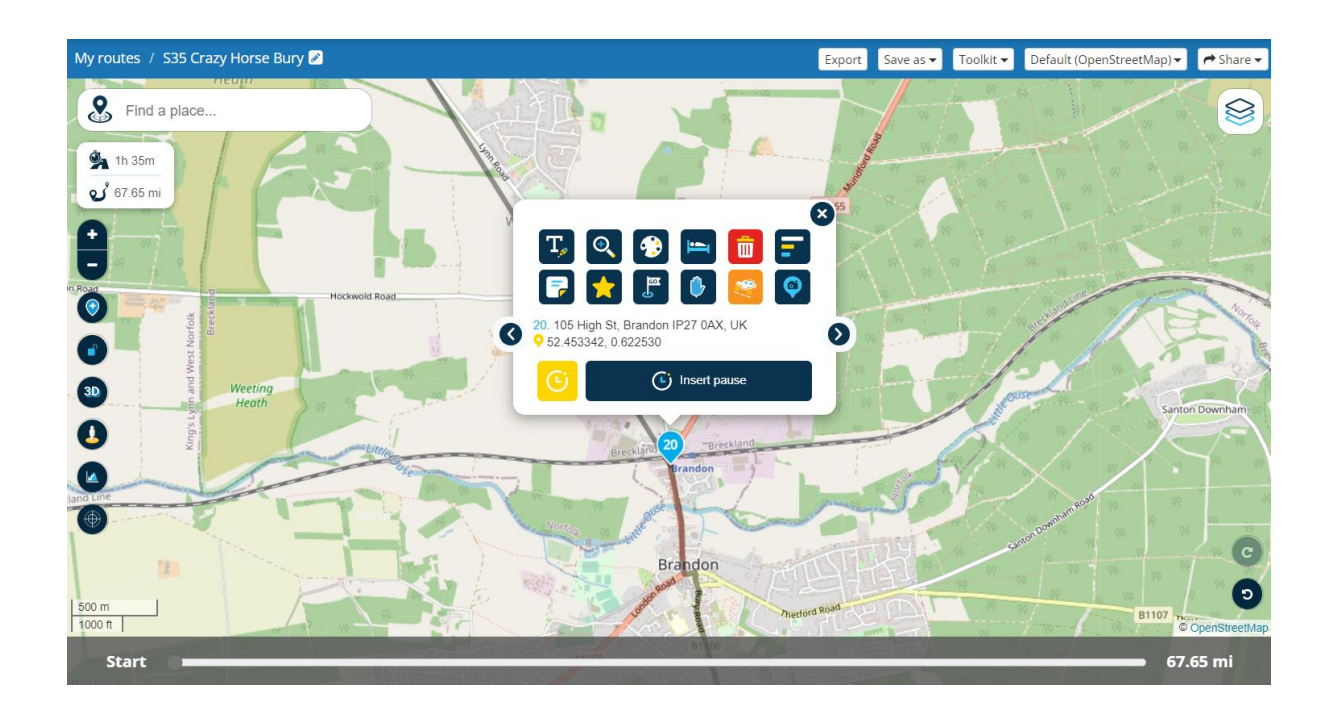

You will notice the 'select skip' button turns orange. This command has now drawn a straight line between shaping points 19 & 20 as it has effectively turned navigation off to stop rerouting for that stretch of the route - as shown below.

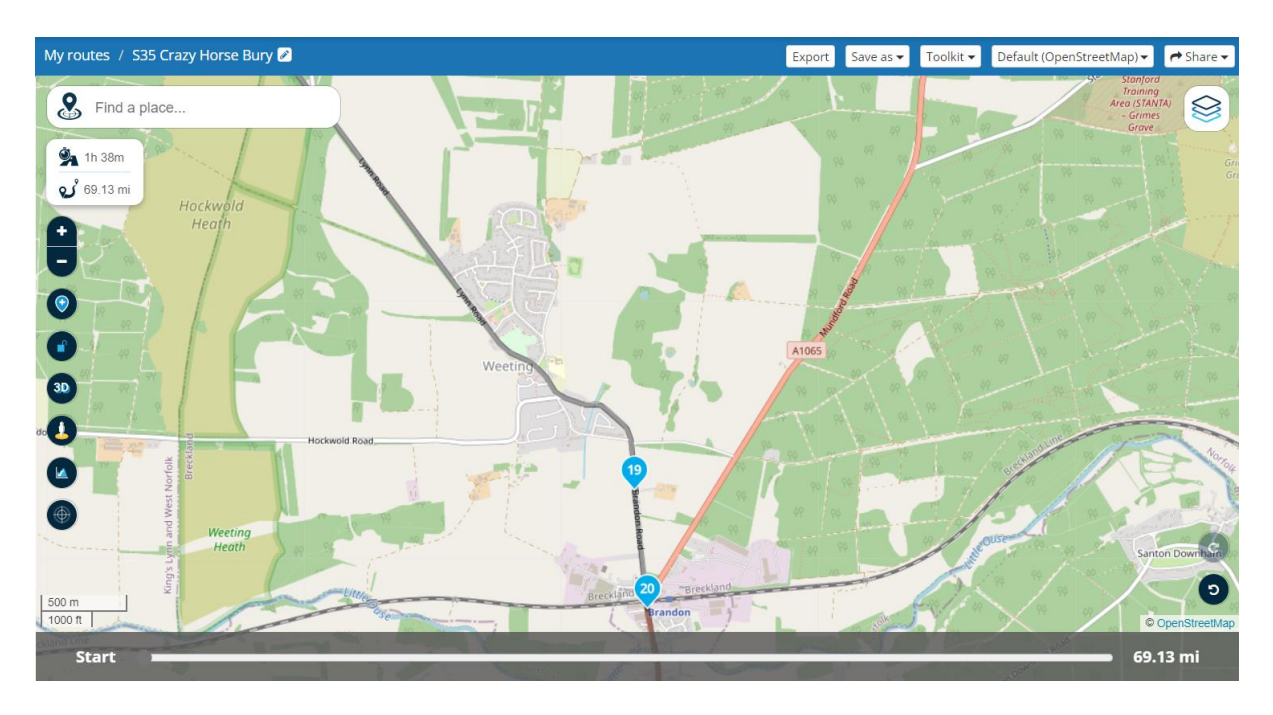

- Remember to always check imported routes over thoroughly before using. This will save you time and petrol!

To do this, zoom right in on the first waypoint using and using the arrow keys to go through each one and make sure that everyone is on your side of the road, especially be vigilant on dual carriageways. Sounds simple, but many users do not check this!!! The satnav will want to take you back down on the opposite side of the road and of course not on the correct road/side that you want to travel and if you don't have "skip waypoints" enabled it will try forever to go through or take you back to this missed waypoint.